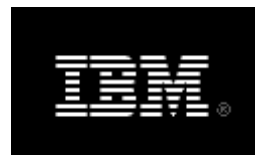

Rational. Rhapsody

## IBM<sup>®</sup> Rational<sup>®</sup> Rhapsody<sup>®</sup> Gateway Add On

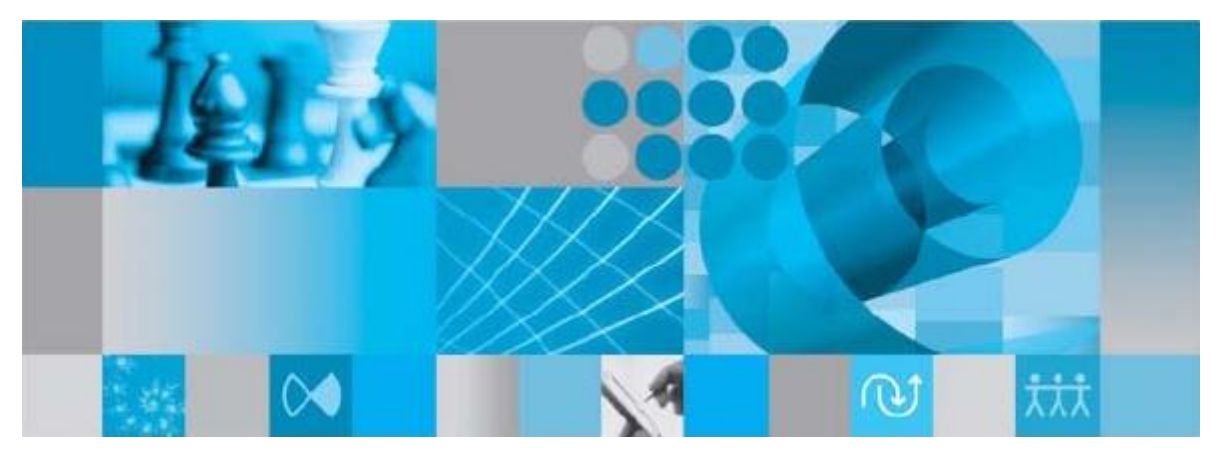

**DOORS** Coupling Notes

**Rhapsody**<sup>®</sup>

## IBM<sup>®</sup> Rational<sup>®</sup> Rhapsody<sup>®</sup> Gateway Add On

**DOORS** Coupling Notes

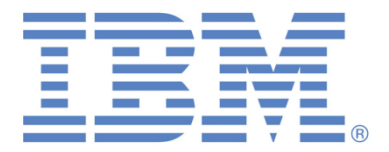

#### License Agreement

No part of this publication may be reproduced, transmitted, stored in a retrieval system, nor translated into any human or computer language, in any form or by any means, electronic, mechanical, magnetic, optical, chemical, manual or otherwise, without the prior written permission of the copyright owner.

The information in this publication is subject to change without notice, and Dassault Systèmes and its affiliates assume no responsibility for any errors which may appear herein. No warranties, either expressed or implied, are made regarding Rhapsody software and its fitness for any particular purpose.

#### Trademarks

Reqtify is a registered trademark of Dassault Systèmes or its affiliates in the US and/or other countries.

Rhapsody Gateway, IBM, the IBM logo, DOORS and Rhapsody are trademarks or registered trademarks of IBM Corporation.

All other product or company names mentioned herein may be trademarks or registered trademarks of their respective owners.

© Copyright 2001-2014 Dassault Systèmes. All rights reserved.

## Contents

| Contents                                             | 5  |
|------------------------------------------------------|----|
| Introduction                                         | 7  |
| DOORS Analysis                                       | 9  |
| DOORS Versions Supported                             | 9  |
| Rhapsody Gateway Elements Compared to DOORS Elements | 9  |
| Macro-requirement                                    | 10 |
| Requirement                                          | 10 |
| Entity                                               | 10 |
| Reference                                            | 10 |
| Attribute                                            | 11 |
| L ink                                                | 11 |
| Text                                                 |    |
| DOORS Collaboration Process                          | 12 |
| Defining Rhapsody Gateway Requirements               | 12 |
| Importing Requirements from DOORS                    | 12 |
| Selecting a DOORS module                             | 13 |
| Intermediate XML File with DOORS Objects             | 18 |
| Module Tag                                           | 20 |
| Object Tag                                           | 20 |
| Attribute Tag                                        | 20 |
| Text Tag                                             | 20 |
| Picture Tag                                          | 20 |
| Out-IIIK Tag                                         | 20 |
| Link Attribute Tag                                   | 21 |
| DOORS Types in Rhansody Gateway                      | 22 |
| DOORS Basic                                          |    |
| DOORS Advanced                                       | 23 |
| DOORS Full Hierarchy                                 | 23 |
| Customized Type Definition                           | 24 |
| Capturing Links                                      | 26 |
| Capturing Reference Links                            | 27 |
| Object Captured Twice                                | 28 |
| DOORS Modules Samples                                | 31 |
| Elevator Specs Module                                | 31 |
| Elevator Specs – Advanced Module                     | 32 |
| Hierarchical Reqs Module                             | 34 |
| •                                                    |    |

| Use of Shall for Reqs                                                                                                    |                                  |
|----------------------------------------------------------------------------------------------------|----------------------------------|
| Connection Profiles                                                                                                    | 37                               |
| Creating Profiles                                                                                                    |                                  |
| Using Profiles                                                                                                    |                                  |
| Exporting to DOORS                                                                                                    |                                  |
| Exporting Document to DOORS                                                                                                    |                                  |
| Setting DOORS Export                                                                                                    |                                  |
| Synchronizing the Document                                                                                                    |                                  |
| Traceability and Links in DOORS                                                                                                    |                                  |
| Attributes Export                                                                                                    | 46                               |
| Enumerated Attributes Export                                                                                                    |                                  |
| Specific and Generic Attributes Export                                                                                                    | 46                               |
| Capturing Traceability Performed in DOORS                                                                                                    | 47                               |
| Capturing Traceability Performed within Rhapsody Gateway                                                                                                    | 48                               |
| Wizard to Import DOORS Modules                                                                                                    | 49                               |
| Launching the DOORS Wizard                                                                                                    | 49                               |
| Selection of the DOORS Module to Import                                                                                                    | 50                               |
| Selection of a Base Type and Configuration                                                                                                    | 52                               |
| Customization of Requirement Capture                                                                                                    | 53                               |
|                                                                                                    | <b>~</b> 1                       |
| Selecting Links                                                                                                    |                                  |
| Selecting Links<br>Additional Options                                                                                                    |                                  |
| Selecting Links<br>Additional Options<br>Troubleshooting                                                                                                    |                                  |
| Selecting Links<br>Additional Options<br><b>Troubleshooting</b><br>Changing DOORS Version                                                                       | 54<br>55<br><b>57</b><br>57      |
| Selecting Links<br>Additional Options<br><b>Troubleshooting</b><br>Changing DOORS Version<br>Loading Progressively Modules Hierarchy                            |                                  |
| Selecting Links<br>Additional Options<br><b>Troubleshooting</b><br>Changing DOORS Version<br>Loading Progressively Modules Hierarchy<br>DOORS Client Cannot Run | 54<br>55<br>57<br>57<br>57<br>57 |
| Selecting Links                                                                                                    |                                  |
| Selecting Links                                                                                                    |                                  |
| Selecting Links                                                                                                    |                                  |
| Selecting Links                                                                                                    |                                  |

## Introduction

This technical note describes how to capture the traceability information of requirements from DOORS and how to create objects in the DOORS Database using Rhapsody Gateway.

Some standard operations, such as DOORS module import, navigation or export to DOORS in the Rhapsody Gateway tool, require the DOORS tool to be installed.

Refer to the *Customization Guide* and run the Coupling example for more information about what is described in this technical note.

## **DOORS** Analysis

This chapter describes how Rhapsody Gateway captures information items from DOORS and how those information items are analyzed to be used as requirements, attributes, text, and so on.

This chapter covers the following topics:

- Getting the information items from DOORS.
- Configuring Rhapsody Gateway according to the Requirements definition in DOORS.
- Analyzing information to get the same definition in Rhapsody Gateway.

## **DOORS Versions Supported**

Rhapsody Gateway supports DOORS versions from 7.x to 9.6.

The DOORS 8.0 version is supported only if Patch 5 is installed.

## Rhapsody Gateway Elements Compared to DOORS Elements

Rhapsody Gateway defines the following traceability elements.

### Section

A section is a hierarchical file description element. The following are examples of sections:

- Heading levels in a Microsoft Word file
- Tabs in a Microsoft Excel spreadsheet
- UML packages, diagrams
- Modules, sub-modules and components of design models

The tree composed by Rhapsody Gateway's sections is the same as the tree composed by the DOORS Object Headings with its hierarchy defined by its levels.

#### **Macro-requirement**

A macro-requirement is a "super-requirement" that includes requirements and passes its properties onto those requirements.

Any new element attached to a macro-requirement (attribute, text, or link other than coverage link) is also attached to the requirements and derived requirements contained within the macro-requirement.

If the macro-requirement is directly referenced by a forward element, all of the requirements that it contains are considered as referenced by this element.

DOORS does not directly include this concept. Instead, DOORS includes a hierarchy of objects, which can be used to decompose a requirement (a DOORS object defined as a requirement). There is no direct relationship between DOORS and Rhapsody Gateway models, but at the User level both solutions support requirements hierarchies.

#### Requirement

A requirement expresses either a need or constraints (technical constraints, costs, deadlines, and so on). The requirement is written either in natural language or as an expression—which may be mathematical, geometric, computerized, and so on.

DOORS includes **objects** that are defined as requirements, usually using dedicated DOORS attributes. Rhapsody Gateway captures these typed objects.

#### Entity

By defining an entity, the user defines an element that must cover (contain a reference to) a requirement. If a defined entity does not contain any reference, Rhapsody Gateway will display a warning message.

This is quite an advanced notion used only in specific cases, for example to detect a dead code.

An entity cannot be referenced itself.

This notion does not directly exist in DOORS. However, entities can be compared to DOORS objects for which a DXL rule has been defined to verify that there is at least one out-link attached to the object.

#### Reference

A reference is the information indicating the coverage (implementation or verification) of a requirement. A reference points to a macro-requirement, requirement, or derived requirement.

In Rhapsody Gateway, the reference can be defined either in a bottom-up direction, where the lower-level element covers the higher-level element, or in a top-down direction, where the higher-level element is covered by the lower-level element. The references are the equivalent of DOORS **in-links** and **out-links** when these links are used to express requirements coverage.

### Attribute

Attributes complete the requirement. The following are examples of attributes:

- Type of check—test, observation, and so on.
- Category—functional, operational
- Criticality—low, high, and so on.
- Flexibility—low, high
- Maturity—source, analyzed, approved, and so on.

Rhapsody Gateway allows you to define attributes to be analyzed in the project files and filters the display in accordance with these attributes.

Rhapsody Gateway attributes are equivalent to DOORS attributes.

#### **Reference Attribute**

A reference attribute is added to a reference to define the type of coverage, such as partial coverage or provisional coverage.

Rhapsody Gateway reference attributes are equivalent to DOORS Link attributes applied to coverage links.

#### Link

A link is reference information that does not concern coverage. The following are examples of links:

- Supported by
- Issued by
- Checked by
- Valid under
- Allocated to
- Result of

Links are equivalent to DOORS **in-links** and **out-links** when these DOORS links have meanings other than requirements traceability.

### Text

Text is the wording of a traceability element. Rhapsody Gateway attaches the text to the element (section, requirement) detected immediately above it.

Rhapsody Gateway text is equivalent to DOORS Object text.

## **DOORS Collaboration Process**

## **Defining Rhapsody Gateway Requirements**

DOORS manages objects, but these elements are not exactly requirements. Some objects are considered to be requirements because of the addition of dedicated information. For example, an attribute like "Requirement = True" is seen as a requirement.

This customization of DOORS objects has to be specified in Rhapsody Gateway in order to allow the capture of objects as requirements. See below for an example in a DOORS module:

| ID       |                                                                                                    | Requirement |
|----------|----------------------------------------------------------------------------------------------------|-------------|
| HL_Req_1 | 1 Calling the elevator                                                                                                    | False       |
| HL_Req_2 | A potential passenger can be on any of the floors and can call<br>an elevator by pressing either the up or button to call the<br>elevator    | True        |
| HL_Req_3 | The potential passenger waits for the doors to open before<br>entering into the elevator. The potential passenger now<br>becomes a passenger | False       |
| HL_Req_6 | 2 In the elevator                                                                                                    | False       |
| HL_Req_7 | Once in an elevator, a passenger can select the floor, or a list of floors, where he wants to go to                                          | True        |

## Importing Requirements from DOORS

High level requirements can be captured from DOORS. Rhapsody Gateway can capture the following elements in a DOORS module:

- requirement IDs
- requirement texts
- ♦ attributes
- reference attributes
- ♦ sections

Define a Rhapsody Gateway project to import DOORS requirements, as shown in the following figure.

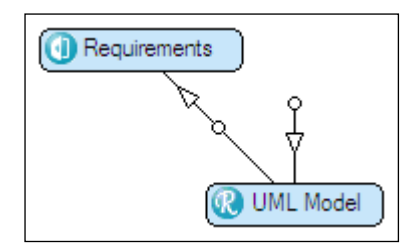

### Selecting a DOORS module

The DOORS module to be analyzed is selected during the Project Configuration phase in Rhapsody Gateway, as follows:

- 1. In the Project Editor, insert a document then select a type of analysis based on DOORS.
- Provide a valid login information for DOORS then hit the [Enter] key or click the
   button.
- 4. Rhapsody Gateway displays a view of the DOORS database, allowing the selection of the formal module to be imported. Select the DOORS module.

| Select DOORS module                                                                                                    |                                                                                                    |  |
|----------------------------------------------------------------------------------------------------|----------------------------------------------------------------------------------------------------|--|
| DOORS Database     Folder     Tests     Tutorial     Elevator Specs - /     Hierarchical Reqs     UML Model     Use of Shall for Re | Profile:<br><custom> <server (default="" <="" empty):="" if="" td="">   DOORS login   User:   user   Password:   ••••••••••••••••••••••••••••••••••••</server></custom> |  |

- 5. You can also specify a Profile, the Baseline you want to extract and the Server if it is not the default one. To specify a distant server, fill the field with <PortNumber>@<Machine>. See the *Connection Profiles* chapter to know how to create a profile.
- 6. Validate the dialog box contents by clicking **OK**.

Click **OK** or **Apply** in the Rhapsody Gateway project editor to run the analysis.

The requirements contained in the selected module are imported and displayed in the Rhapsody Gateway project workspace.

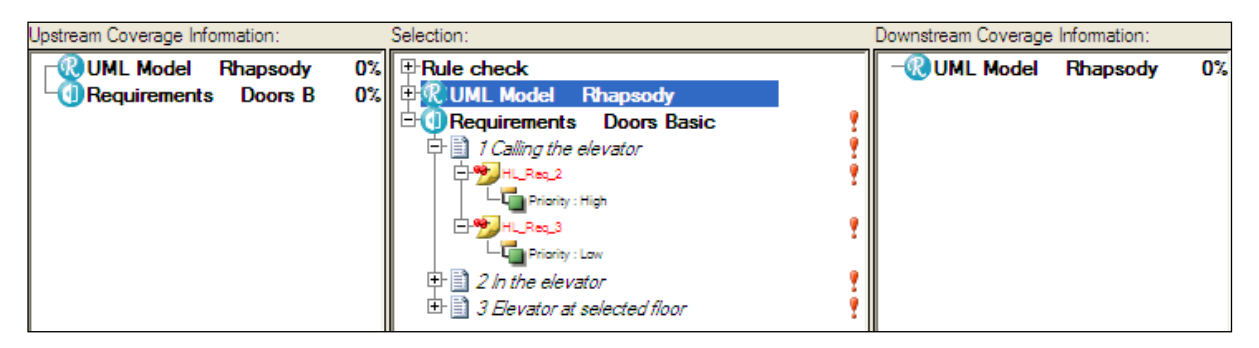

The attributes are displayed underneath the requirements.

#### Specific parameters of a DOORS based type

When you select a type of analysis defined to capture information from DOORS (either a default type or a customized one), a **Variable** drop down list allows you to access some available variables that can be used for the parameters of a selected DOORS Module. The available parameters for a DOORS based type are the following:

- **Profile**—This parameter specifies the profile to use for the connection if some are defined.
- **Server**-This parameter specifies the server you want to consider. The value is specified in the selection dialog box.
- **Baseline**–This parameter specifies the baseline you want to extract. The value is specified in the selection dialog box.
- **Options**—allows accessing to a window presenting some DOORS options when clicking in the **Value** field.

Details Dodification Documents

|   | Name         | Type of Analysis | File or Directory     | lgnor | Inter | Bloc | Variable | Value |   |
|---|--------------|------------------|-----------------------|-------|-------|------|----------|-------|---|
| Ŵ | evator Specs | ODoors Basic     | /Tutorial/Elevator Sp |       | >     |      | Options  |       | - |

The **Options** pane contains the following parameters:

• **Capture diagrams**–Importing DOORS images can be time-consuming. If images are not necessary, select Capture diagrams from the Variable drop-

down list and clear the option in the Value field. Only images inserted in the DOORS text (Insert > OLE Object) or inserted in objects (Insert > Picture) are taken into account.

- Extract only defined attributes–Importing a DOORS module that has a large number of DXL attributes can be very time consuming, as DOORS will calculate the value of these attributes before providing them to Rhapsody Gateway. This option can be used to limit the communication between DOORS and Rhapsody Gateway, by extracting only the attributes defined in the type of analysis. For example, if an attribute "Priority" has been defined in the type, only "Priority" values will be extracted from DOORS. The other attributes contained in the module will not be extracted.
- With External links–This parameter enables the conversion of external links from DOORS modules. A customized DOORS type needs to be created to capture the External links. In this XML type, you need to define a link or a reference which can capture for instance:

| Name:                    | Icon:              |
|--------------------------|--------------------|
| Ext-Link                 | ్ర                 |
| Display:                 | Identifier format: |
| \$t                      |                    |
| 🔷 Analysis 🔄 Attributes  |                    |
| ⊟- <ext-link></ext-link> | 🔿 Tag 💿 Attribute  |
| - 🗊 body                 | body               |
| └─direction="out"        | Target             |
|                          |                    |
|                          | ⊖ Guid             |
|                          | C Source           |
|                          |                    |
|                          | C Condition        |
|                          | Value:             |
|                          |                    |
|                          |                    |
|                          |                    |

• With Table objects–This parameter enables the DOORS tables to be extracted, so individual cells could be processed as requirements.

Table objects are converted into XML. The XML tags look like:

```
- <Object id="XX" table="1">

<Attribute name="..." value="..."/>

- <Object id="XX" row="1">

<Attribute name="..." value="..."/>

- <Object id="XX" cell="1">

<Attribute name="..." value="..."/>

</Object>

- <Object id="XX" cell="2">

<Attribute name="..." value="..."/>

</Object>

</Object>

</Object>

</Object>

</Object>

</Object>

</Object>
```

• Text format-You can select between Plain text, Rich text and Rich text with OLE.

With the **Rich text with OLE** option, you can export OLE objects in RTF texts. During the conversion, object texts with images and OLE objects are saved in separate files to allow big DOORS modules analysis.

Raw text processing is possible in addition to rich text extraction by specifying the following conditions on all **<Text>** tags:

- plain="1" as plain text for conditions and regular expression processing
- show="1" as text to be shown that is likely to contain the plain text or the rich text.

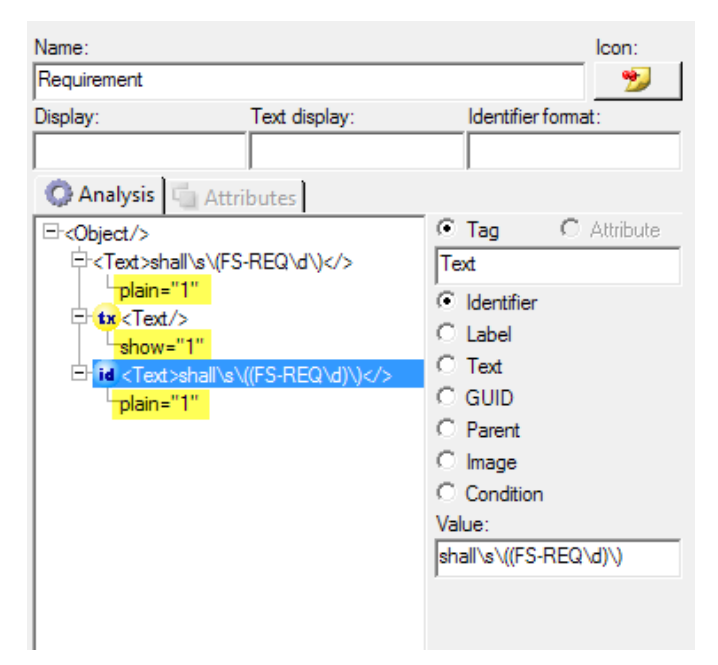

• **Extract objects from**-This parameter specifies the subpart of the module DOORS that is to be extracted. An extraction criterion specified in the Value

field enables you to extract only the desired objects. Once a parent object satisfies the requirements all the subobjects are extracted. The extraction expression follows the DXL regular expressions syntax which differs from the one used in Rhapsody Gateway (Refer to the DXL documentation). There are two different syntaxes:

- Extract according to DOORS Object ID: [=]RegExp
- Extract according to a specific attribute: Attribute=RegExp

As an example, considering the following DOORS module with the **ToExtract** column:

| Hierarchical Regs                                                                                                    | ID        | RegID        |                                                                                                    | Requirement | Priority | ToExtract |
|----------------------------------------------------------------------------------------------------|-----------|--------------|----------------------------------------------------------------------------------------------------|-------------|----------|-----------|
| Calling the elevator     A potential passenger can be on     The potential passenger waits for     This is a sub-requirement of H     This is another sub-requirement. | HL_Req_1  |              | 1 Calling the elevator                                                                                                    | False       |          | Yes-      |
|                                                                                                    | HL_Req_2  | Requirement1 | A potential passenger can be on any of the floors and can call an elevator<br>by pressing either the up or down button to call the modif - Updated -                                                                  | True        | High     | No        |
| 2 In the elevator     2.1 Section                                                                                                    | HL_Req_3  | Requirement2 | The potential passenger waits for the doors to open before entering into the elevator. The potential passenger now becomes a passenger                                                                                | True        |          | Yes       |
| <ul> <li>Each elevator will have a list of fl</li> </ul>                                                                                                    | HL_Req_20 | Req2.1       | This is a sub requirement of HL_Req_3                                                                                                    | True        |          | Yes       |
| Mu children requirement                                                                                                    | HL_Req_19 | Req2.2       | This is another sub requirement of HL_Req_3                                                                                                    | True        |          | No        |
| 3 Elevator at selected floor                                                                                                    | HL_Req_6  |              | 2 In the elevator                                                                                                    | False       |          | No        |
| - When the elevator has arrived at                                                                                                    | HL_Req_14 |              | 2.1 Section                                                                                                    | False       |          |           |
|                                                                                                    | HL_Req_8  | Requirement3 | Each elevator will have a list of floors to visit : Once the elevator has been<br>called by a potential passenger or a passenger has selected a destination,<br>then the elevator will move to the appropriate floor. | True        | Low      | Yes       |
|                                                                                                    | HL_Req_21 | Reg3.1       | This is a sub requirement of HL_Req_8                                                                                                    | True        | Low      |           |
|                                                                                                    | HL_Req_12 | Req3.2       | My children requirement                                                                                                    | True        | Low      | Yes       |
|                                                                                                    | HL_Req_9  |              | 3 Elevator at selected floor                                                                                                    | False       |          | No        |
|                                                                                                    | HL_Req_10 | Requirement4 | When the elevator has arrived at a floor and the doors have opened, then the passenger can exit the elevator                                                                                                    | True        |          |           |

If you enter ToExtract=^Yes\$ regular expression in the **Value** box for the **Extract objects from**, all the branches which parent verifies this expression are extracted.

The corresponding Rhapsody Gateway view is the following:

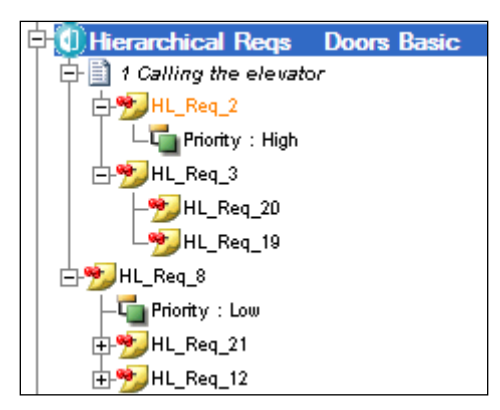

• **Exclude objects**-This parameter specifies objects that must be excluded from the conversion result according to a particular DOORS attribute value.

The syntax is Attribute=RegExp.

Unlike the previous paremeter, the subobjects are not affected and they may be extracted even when the parent object is excluded. In consequence, the resulting hierarchy may differ from DOORS.  With Rich Text- This option gives you the possibility to get the rich text properties of a captured text, refer to the *Traceability Elements > Text* section of the *User Guide* documentation to know which rich text properties are supported. The text is displayed formatted in the Text area. See Rich text options in the Options dialog box.

## Intermediate XML File with DOORS Objects

Rhapsody Gateway creates an intermediate XML file called <document\_name>.xml in the intermediate sub-directory of the project directory.

The converter communicates with DOORS and builds an XML file with the obtained information.

This file contains the descriptions of all the DOORS objects, along with their properties. The captured objects are provided by the type of analysis such as the definition of the expected requirements, attributes, etc.

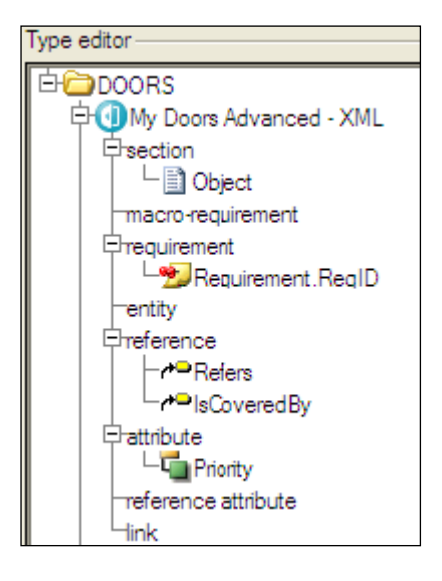

The intermediate file structure is always the same for all DOORS configurations. The following figure is a DOORS intermediate XML file extract.

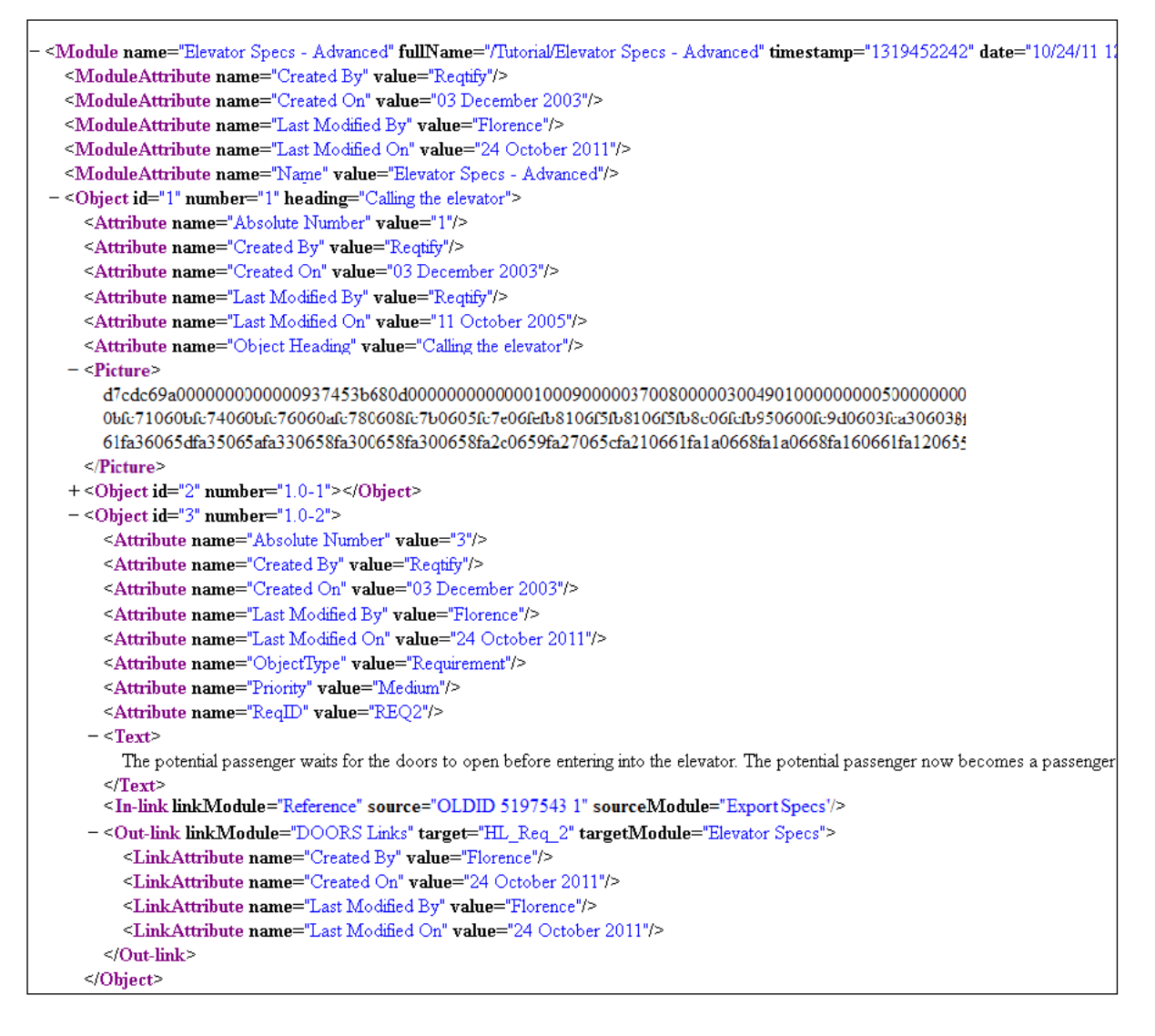

#### Note

Attribute is an XML Tag (Attribute is the name of the XML tag and the DOORS term),

**name**="..." is an XML attribute,

**value**="..." is also an XML attribute (value is the name of the XML attribute) and in value="True", True is the XML value.

The description of the tags used in the XML file are developed below.

#### **Module Tag**

The **Module** tag depicts the elements of a DOORS module. It contains the set of the other tags listed below.

#### **Object Tag**

An **Object** tag must be generated for each DOORS object in the module. The object tag must define the following XML attributes:

- An "id" attribute containing the **Object ID**,
- A "number" attribute containing the hierarchical position in the DOORS module.

An Object tag can contain another Object tag because elements can be nested.

#### **Attribute Tag**

An **Attribute** tag is generated for an attribute having a specific value. This Attribute tag defines the following XML attributes:

- A "name" attribute containing the **DOORS Attribute Name**,
- A "value" attribute containing the **DOORS Attribute Value**.

For each object, all attributes are listed using the same syntax.

#### **Text Tag**

A **Text** tag is generated as soon as the Object Text contains some text. The Text tag contains the **DOORS Object Text**.

### **Picture Tag**

A **Picture** tag is generated for an image located under the Object Text attribute. The Picture tag contains the binary in hexadecimal encoding.

#### **Out-link Tag**

An **Out-link** tag is generated for links going out of the current object. **Out-links** are extracted only when the type of analysis defines a reference capture. This Out-link tag defines the following XML attributes:

• A "linkModule" attribute containing the name of the link module that defines the link.

- A "target" attribute containing the target identifier **Target Object** which can be:
  - Either the **Element Guid** or **Element Identifier** if the target object is exported,
  - An identifier attribute,
  - The DOORS **Object ID** when none of the above is applicable.
- A "targetModule" attribute containing the module that defines the target object.

## **In-Link Tag**

An **In-link** tag is generated for links coming to the current object. **In-links** are extracted only when the type of analysis defines an inverse reference capture, and when the source object is defined in an exported module. This In-link tag defines the following XML attributes:

- A "linkModule" attribute containing the name of the link module that defines the link.
- A "source" attribute **NameOfLinkModule** containing the target identifier which can either be the **Element Guid** or **Element Identifier**.
- A "sourceModule" attribute containing the module that defines the source object **SourceObject**.

## LinkAttribute Tag

A **LinkAttribute** tag is generated if a DOORS link attribute type is declared and if a link attribute is defines on the link. This tag is inserted within a Out-link tag.

Refer to Capturing Reference Links to have details.

## **DOORS Types in Rhapsody Gateway**

The DOORS coupling package provides few Rhapsody Gateway types for DOORS analysis:

| - Lype e | ditor                                 |                                                                                       |         |
|----------|---------------------------------------|---------------------------------------------------------------------------------------|---------|
| ΠĘ       | Doors Advanced                        | Name:                                                                                 | loon:   |
|          | ∲-section                             | Doors Basic                                                                           |         |
|          | 🖵 🛅 Object                            | Display:                                                                              |         |
|          | -macro-requirement                    |                                                                                       |         |
|          | ₽-requirement                         |                                                                                       |         |
|          |                                       | C Analysis Advanced Options                                                           |         |
|          | entity                                | Convert tool:                                                                         |         |
|          |                                       | DoorsXMI                                                                              | -       |
|          |                                       | Edit tool:                                                                            |         |
|          |                                       |                                                                                       |         |
|          |                                       | Doors                                                                                 | <u></u> |
|          |                                       | Extension:                                                                            |         |
|          |                                       |                                                                                       |         |
|          |                                       | Comment:                                                                              |         |
|          | O Doors Basic                         |                                                                                       |         |
|          |                                       | <ul> <li>An object is a requirement if it has an attribute 'Bequirement'=T</li> </ul> | ne 🎱    |
|          |                                       | The ObjectID is considered as the Requirement ID                                      | 100     |
|          | macro-requirement                     | The intermediate file is in XML format                                                |         |
|          | ⊖-requirement                         |                                                                                       |         |
|          | <sup>⊥</sup> <sup>™</sup> Bequirement |                                                                                       |         |
|          | entity                                |                                                                                       |         |
|          | <b>₽</b> reference                    |                                                                                       |         |
|          | <b>∽</b> #⊇Refers                     |                                                                                       |         |
|          | ₽-attribute                           |                                                                                       |         |
|          | - Tiority                             |                                                                                       |         |
|          |                                       |                                                                                       |         |
|          |                                       |                                                                                       |         |
|          | UDoors Full Hierarchy                 |                                                                                       |         |
|          |                                       |                                                                                       |         |
|          |                                       |                                                                                       |         |
|          |                                       |                                                                                       |         |
|          |                                       |                                                                                       |         |
|          |                                       |                                                                                       |         |
|          | L → Befers                            |                                                                                       |         |
|          | ¢-attribute                           |                                                                                       |         |
|          | La Priority                           |                                                                                       |         |
|          | reference attribute                   |                                                                                       |         |
|          | Link 🛛 💌                              |                                                                                       |         |
| 89 R     |                                       |                                                                                       |         |
|          |                                       |                                                                                       | ~       |
|          |                                       |                                                                                       |         |

## **DOORS** Basic

This type captures requirements from DOORS as follows:

- An object is a requirement if it has a DOORS attribute 'Requirement'=True
- The ObjectID is considered as the Requirement ID

The intermediate file is in XML format.

In the following module DOORS example, if you choose the DOORS ObjectID **HL\_Req\_3** for the field Value, the extracted ObjectID in Rhapsody Gateway is **HL\_Req\_3** and all its children i.e. **HL\_Req\_20** and **HL\_Req\_19**.

| Hierarchical Regs                                                                                                    | ID        | ReqID        | 0                                                                                                    | Requirement |
|----------------------------------------------------------------------------------------------------|-----------|--------------|----------------------------------------------------------------------------------------------------|-------------|
| Calling the elevator     A potential passenger can b                                                                                                    | HL_Req_1  |              | 1 Calling the elevator                                                                                                    | False       |
| The potential passenger wai     This is a sub requiremen                                                                                                    | HL_Req_2  | Requirement1 | A potential passenger can be on any of the floors and can call an elevator<br>by pressing either the up or down button to call the modif - Updated | True        |
| This is another sub required to a sub-required to a sub-required to sub-required to sub-required to a sub-required to a | HL_Req_3  | Requirement2 | The potential passenger waits for the doors to open before entering into the elevator. The potential passenger now becomes a passenger             | True        |
| Z. I Section                                                                                                    | HL_Req_20 | Req2.1       | This is a sub requirement of HL_Req_3                                                                                                    | True        |
| This is a sub requirement                                                                                                    | HL_Req_19 | Req2.2       | This is another sub requirement of HL_Req_3                                                                                                    | True        |
| My children requirement                                                                                                    | HL_Req_6  |              | 2 In the elevator                                                                                                    | False       |
| When the elevator has arrive                                                                                                    | HL_Req_14 |              | 2.1 Section                                                                                                    | False       |

## **DOORS Advanced**

This type captures requirements from DOORS as follows:

- An object is a requirement if it has an attribute 'ObjectType'=Requirement
- The ObjectID is the value of an attribute 'ReqID'

The intermediate file is in XML format.

#### **DOORS Full Hierarchy**

This type captures requirements from DOORS as follows :

- Every DOORS object is considered as requirement
- The whole hierarchy of the DOORS module is maintained
- The ObjectID is considered as the Requirement ID
- The Object Heading is captured as the Requirement Label when it is available

The intermediate file is in XML format.

## **Customized Type Definition**

As DOORS manages objects and Rhapsody Gateway expects requirements, it is necessary to specify how objects can be captured as requirements in the XML file. This capture can be performed using the definition of Types of Analysis in a customized type. You can duplicate the provided type then customize it.

Refer to the Customization Guide to learn more about this point.

#### Note

You can use the helpful information found in the DOORS example. This example contains several customized cases.

With the DOORS type selected, fill in the following fields:

- Name—Enter a name for the type, for example SRS DOORS
- **Display**—Use this field to display a different name in the main window
- Convert tool—Select DOORS XML
- Edit tool—Select DOORS
- Extension—Leave blank
- Comment—Add comments about the type definition in this text area

| - Type editor                                                                                                    |                                                        |       |
|----------------------------------------------------------------------------------------------------|--------------------------------------------------------|-------|
| ₽⊖code                                                                                                    | Name:                                                  | lcon: |
| ⊕+@design                                                                                                    | MyDoors Basic - XML                                    | 0     |
| 🕂 🕀 🧰 HDL Files                                                                                                    | Display:                                               |       |
| t <b>₽</b> in the second second sec |                                                        |       |
| t <b>₽</b> i i i i i i i i i i i i i i i i i i i                                                                                                    |                                                        |       |
| ₽ i requirement tools                                                                                                    | Analysis Advanced Options                              |       |
| P test                                                                                                    | Convert tool:                                          |       |
|                                                                                                    | DoorsXML                                               | -     |
|                                                                                                    | Edit tool:                                             |       |
| Wy Doors Advanced - XML                                                                                                    |                                                        |       |
| - NUMYDoors Basic - XML                                                                                                    | Doors                                                  | •     |
|                                                                                                    | Extension:                                             |       |
| tracio requirement                                                                                                    |                                                        |       |
|                                                                                                    | Comment:                                               |       |
| treference                                                                                                    | This time conturns and immedia from DOORS to follows : |       |
| tattribute                                                                                                    | - An object is a requirement if it has an attribute    |       |
| reference attribute                                                                                                    | 'Requirement'=True                                     |       |
| link                                                                                                    | The ObjectID is considered as the Requirement ID       |       |
| ⊕ ())ObjectsHierarchy - XML                                                                                                    | The intermediate file is in XIVIL format               |       |
| ⊡ Use Of Shall                                                                                                    |                                                        |       |
|                                                                                                    |                                                        |       |
|                                                                                                    |                                                        |       |
|                                                                                                    | J                                                      |       |
| 🎦 🖻 🗟 🕆 🌾 🍓 🗙                                                                                                    |                                                        |       |
|                                                                                                    | L                                                      |       |

Each element of the type (Requirement, Attribute) has to be defined using the XML syntax allowing you to capture the relevant information in the intermediate file.

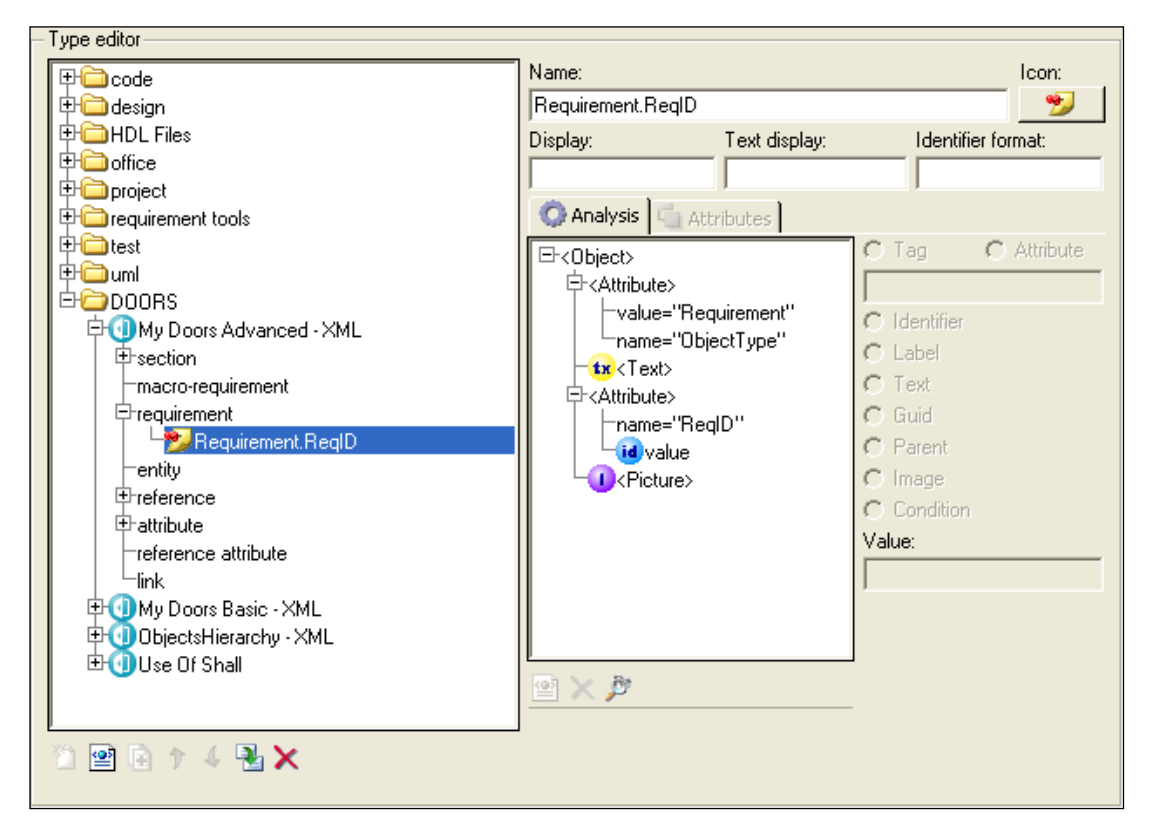

Refer to the Customization Guide for further information about the different fields.

#### Note

Using the **Identifier format** for high level requirements capture causes the link synchronization to fail when lower level requirements are exported to DOORS. Indeed, "export to DOORS" feature can no longer find the corresponding DOORS Objects once its identifier was altered by the identifier format.

## **Capturing Links**

In the provided DOORS types, the links are captured using the value "refers to" for the "**linkModule**" Attribute.

| Doors Basic     Besction     macro-requirement     requirement     rentity     Preference     Attribute     reference attribute     link | Analysis Attributes  Attributes  Attribute | C Tag C Attribute |
|----------------------------------------------------------------------------------------------------|----------------------------------------------------------------------------------------------------|-------------------|
|                                                                                                    |                                                                                                    | C Source          |
| Doors Full Hierarchy                                                                                                    |                                                                                                    |                   |
| ⊕ test                                                                                                    |                                                                                                    | C Condition       |
| 🕂 🔁 🛄 📃                                                                                                    |                                                                                                    | Value:            |
| E DOORS                                                                                                    |                                                                                                    | 1                 |
| 루덴My Doors Advanced - XML                                                                                                    |                                                                                                    |                   |
| + section                                                                                                    |                                                                                                    |                   |
|                                                                                                    | (o) V Br                                                                                                    |                   |
|                                                                                                    |                                                                                                    |                   |
|                                                                                                    | 🔲 Is inverse                                                                                                    |                   |
|                                                                                                    | 🔲 Is external                                                                                                    |                   |
|                                                                                                    |                                                                                                    |                   |

Frequently in DOORS module, link modules are named "DOORS link". To capture the DOORS links with specific name in Rhapsody Gateway, you need to use a customized DOORS type.

If you are using a provided DOORS type, duplicate this type, otherwise modify the current type.

To capture a specific link module, follow these steps:

- 1. In the customized type, create a new reference or modify an existing one.
- 2. Select the link. In the XML area, select the **linkModule** element, its value is displayed in the **Value** field.

| - Type editor             |                         |                    |
|---------------------------|-------------------------|--------------------|
| (IF) code                 | Name:                   | Icon:              |
| 🕀 🗁 design                | Refers                  | <del>د</del> م     |
| 🕀 🗀 HDL Files             | Display:                | Identifier format: |
| t                         |                         |                    |
| Project                   |                         | ,                  |
| the requirement tools     | Analysis 4 Attributes   |                    |
|                           | ⊡-<0ut-link>            | C Tag 💽 Attribute  |
|                           | linkModule="DOORS link" | linkModule         |
| E Mu Doors Advanced - XMI | U - U target            | C Target           |
|                           |                         |                    |
| macro-requirement         |                         |                    |
| requirement               |                         | C Guid             |
| entity                    |                         | C Source           |
| Freference                |                         |                    |
| - Refers                  |                         | Condition          |
| IsCoveredBy               |                         | Value:             |
|                           |                         | DOOBS link         |
|                           |                         | 1                  |
| Doors Basic - XMI         |                         |                    |
| DiectsHierarchy - XML     | L                       | ]                  |
| ± ⊕ ⊕ Use Of Shall        | 🖭 🗙 🏂                   |                    |
|                           |                         | -                  |
| *) 🖻 h + 4 🗟 ×            |                         |                    |
|                           | Is external             |                    |

3. Change the name of the **linkModule** in the **Value** field. Apply the changes.

4. The customized type should be applied to the DOORS module to find the link modules this time.

### **Capturing Reference Links**

To capture the DOORS link attributes as Rhapsody Gateway reference attributes, you need to use a customized DOORS type.

To customize the type, follow these steps:

1. In the customized type, create a new reference attribute.

| 🕂 🧰 test                              | ~ | Name:                   | lcon:              |
|---------------------------------------|---|-------------------------|--------------------|
| ф 🗀 UML                               | _ | Reference attribute     |                    |
|                                       |   | Display:                | Identifier format: |
| My Doors Advanced - XML               |   |                         |                    |
| eren My Doors Basic - XML<br>Esection |   | 🔿 Analysis 靖 Attributes | ,                  |
| macro-requirement                     |   | - <tagref></tagref>     | C Tag C Attribute  |
| t requirement                         |   | -                       |                    |
| entity                                |   |                         | C Identifier       |
| + attribute                           |   |                         | C Label            |
| Freference attribute                  |   |                         |                    |
| Final Reference attribute             |   |                         | C Guid             |

2. Customize your capture XML expression.

3. Consult the intermediate file, it should contain the linkattribute tag inserted in an out-link tag. Such as for exemple:

```
<Out-link linkModule="DOORS Links" target="HL_Req_2" targetModule="Elevator Specs">
<LinkAttribute name="Created By" value="Florence" />
<LinkAttribute name="Created On" value="24 October 2011" />
<LinkAttribute name="Last Modified By" value="Florence" />
<LinkAttribute name="Last Modified On" value="24 October 2011" />
<LinkAttribute name="Last Modified On" value="24 October 2011" />
```

### **Object Captured Twice**

When we are capturing a requirements hierarchy, sometimes some unwanted objects are also captured. For instance, it happens when a text object contains a title and some text such as follows:

| ID       |                                                                                                    | Requirement              | Priority |
|----------|----------------------------------------------------------------------------------------------------|--------------------------|----------|
| HL_Req_2 | 1.1 Calling the elevator                                                                                                    | <ul> <li>True</li> </ul> | High     |
|          | A potential passenger can be on any of the floors and can call an elevator by pressing either the up or button to call the elevatorMAJ    |                          |          |
| HL_Req_3 | The potential passenger waits for the doors to open before entering into the elevator. The<br>potential passenger now becomes a passenger | False                    |          |

Using the DOORS Basic on this example, for the HL\_Req\_2, the Title is captured twice: one time as a section title and one time as a requirement. We need to find a criterion to avoid the twice capture of the requirement. In order to, we will add a condition to capture only object that are not Requirement in the Section capture.

If you are using a provided DOORS type, duplicate this type, otherwise modify the current type.

To create a negative condition, follow these steps:

- 1. In the customized type, create a new attribute in the **section** part.
- 2. Assign the name 'Requirement' to this Attribute's name and 'True' to its value.
- 3. Right-click the new Attribute then select **Negative** to apply to this element.
- 4. The Section XML definition looks like the following one:

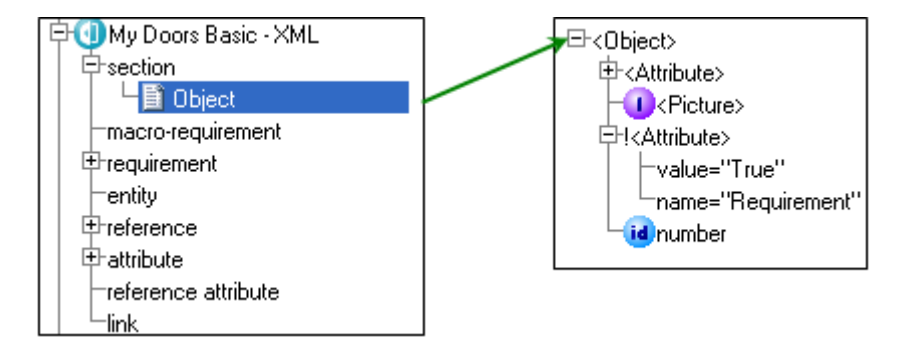

5. Launch the analysis of your project.

# DOORS Modules Samples

The following examples come from the DoorsDemo example located in the directory examples\coupling\DOORS, which shows how to define a XML type of analysis in order to capture DOORS requirements.

## **Elevator Specs Module**

This example uses the extraction according to DOORS Object ID. In this module:

- An object is a requirement if it has an attribute Requirement = True
- The Requirement ID is the ObjectID

| ID                                                                                                    |                                                                                                    | Requirement |
|----------------------------------------------------------------------------------------------------|----------------------------------------------------------------------------------------------------|-------------|
| HL_Req_1                                                                                                    | 1 Calling the elevator                                                                                                    | False       |
| HL_Req_2                                                                                                    | A potential passenger can be on any of the floors and can call an<br>elevator by pressing either the up or button to call the elevator             | True        |
| HL_Req_3                                                                                                    | Req_3 The potential passenger waits for the doors to open before<br>entering into the elevator. The potential passenger now becomes<br>a passenger |             |
| HL_Req_6                                                                                                    | 2 In the elevator                                                                                                    | False       |
| HL_Req_7                                                                                                    | Once in an elevator, a passenger can select the floor, or a list of floors, where he wants to go to                                                | True        |
| HL_Req_8 Each elevator will have a list of floors to visit : Once the elevator<br>has been called by a potential passenger or a passenger has<br>selected a destination, then the elevator will move to the<br>appropriate floor. |                                                                                                    | False       |
| HL_Req_9                                                                                                    | 3 Elevator at selected floor                                                                                                    | False       |
| HL_Req_10                                                                                                    | When the elevator has arrived at a floor and the doors have<br>opened, then the passenger can exit the elevator                                    | True        |

In this case the intermediate file looks like:

| <pre><object element_ident:<="" id="HL_Req_2" number="1.0-1" pre=""></object></pre>                                                  |
|----------------------------------------------------------------------------------------------------|
| <pre><attribute name="Absolute Number" value="2"></attribute></pre>                                                                  |
| <pre><attribute '<="" name="Created By" pre="" value="John Doe"></attribute></pre>                                                   |
| <pre><attribute by'="" created="" last="" modified="" name="Created On" on'="" priority'="" thru'="" value="High"></attribute></pre> |
| <pre><attribute name="Requirement" value="True"></attribute></pre>                                                                   |
| <text>A potential passenger can be on any of the</text>                                                                              |
|                                                                                                    |

For the requirement capture, the XML element to be defined in the type of analysis is:

| ∃Object : The XML Tag "Object" must be present (condition)                                         |
|----------------------------------------------------------------------------------------------------|
| Attribute : The XML Tag "Attribute" must be present (condition)                                    |
| name="Requirement" : The XML Tag must have a XML Attribute named "Requirement" (condition)         |
| -value="True": The XML Tag must have a XML Attribute named "value" with a value "True" (condition) |
| - 🔄 Text : The XML Tag "Text" is captured as <u>Text</u>                                           |
| id id : The XML Attribute "id" is captured as <u>Identifier</u>                                    |

## **Elevator Specs – Advanced Module**

This example uses the extraction according to a specific attribute. In this module:

- An object is a requirement if it has an attribute ObjectType = Requirement
- The Requirement ID is the value of an attribute ReqID

| ID | ReqID |                                                                                                    | Object Type |
|----|-------|----------------------------------------------------------------------------------------------------|-------------|
| 1  |       | 1 Calling the elevator                                                                                                    |             |
| 2  | REQ1  | A potential passenger can be on any of the floors and can call<br>an elevator by pressing either the up or button to call the<br>elevator.                                                                      | Requirement |
| 3  | REQ2  | The potential passenger waits for the doors to open before<br>entering into the elevator. The potential passenger now<br>becomes a passenger                                                                    | Requirement |
| 6  |       | 2 In the elevator                                                                                                    |             |
| 7  | REQ3  | Once in an elevator, a passenger can select the floor or a<br>number of floors where he wants to go to. Modif                                                                                                   | Requirement |
| 8  |       | Each elevator will have a list of floors to visit : Once the elevator has been called by a potential passenger or a passenger has selected a destination, then the elevator will move to the appropriate floor. | Comment     |
| 9  |       | 3 Elevator at selected floor                                                                                                    |             |
| 10 | REQ4  | When the elevator has arrived at a floor and the doors have opened, then the passenger can exit the elevator. Modif                                                                                             | Requirement |

In this case the intermediate file looks like:

| <object <="" id="2" th=""><th>number='1.0-1' Element_Identifier='' Element_Type='</th></object>    | number='1.0-1' Element_Identifier='' Element_Type='             |
|----------------------------------------------------------------------------------------------------|-----------------------------------------------------------------|
| < Attribute                                                                                        | name='Absolute Number' value='2'/>                              |
| <attribute< th=""><th>name='Created By' value='John Doe'/&gt;</th></attribute<>                    | name='Created By' value='John Doe'/>                            |
| <attribute< th=""><th><pre>name='Created On' value='03 December 2003'/&gt;</pre></th></attribute<> | <pre>name='Created On' value='03 December 2003'/&gt;</pre>      |
| < Attribute                                                                                        | name='Created Thru' value='Manual Input'/>                      |
| < Attribute                                                                                        | name='Last Modified By' value='John Doe'/>                      |
| < Attribute                                                                                        | <pre>name='Last Modified On' value='24 January 2006'/&gt;</pre> |
| <pre>KAttribute</pre>                                                                              | <pre>name='ObjectType' value='Requirement'/&gt;</pre>           |
| < Attribute                                                                                        | <pre>name='Priority' value='High'/&gt;</pre>                    |
| < Attribute                                                                                        | name='ReqID' value='REQ1'/>                                     |
| <text>A por</text>                                                                                 | tential passenger can be on any of the floors and ca            |
|                                                                                                    |                                                                 |

For the requirement capture, the XML element to be defined in the type of analysis is:

| Object : The XML Tag "Object" is present (condition)                                            |
|-------------------------------------------------------------------------------------------------|
| Attribute : The XML Tag "Attribute" is present (condition)                                      |
| value="Requirement": This Tag has a XML Attribute "value" with a value "Requirement"(condition) |
| name="ObjectType": This XML Tag has a XML Attribute named "ObjectType" (condition)              |
| - 🔄 Text : The XML Tag "Text" is captured as <u>Text</u>                                        |
| 🗄 Attribute : The XML Tag "Attribute" is present (condition)                                    |
| mame="ReqID" : This XML Tag has a XML attribute named "ReqID" (condition)                       |
| <b>id</b> value : The XML attribute "value" has its value captured as <u>identifier</u>         |

#### Important

In such cases, the requirement ID is not the DOORS ObjectID. Therefore, it is necessary to declare the name of the DOORS attribute containing the requirement ID. This will provide Rhapsody Gateway with the information, allowing you to find the DOORS objects for navigation and link creation.

In this example we consider the **ReqID** attribute. If you use a different attribute, you also need to change the name of the requirement element.

- The default name of the requirement element in the Type is **Requirement.ReqID** (see below).
- Always use the syntax Requirement.<your attribute name>

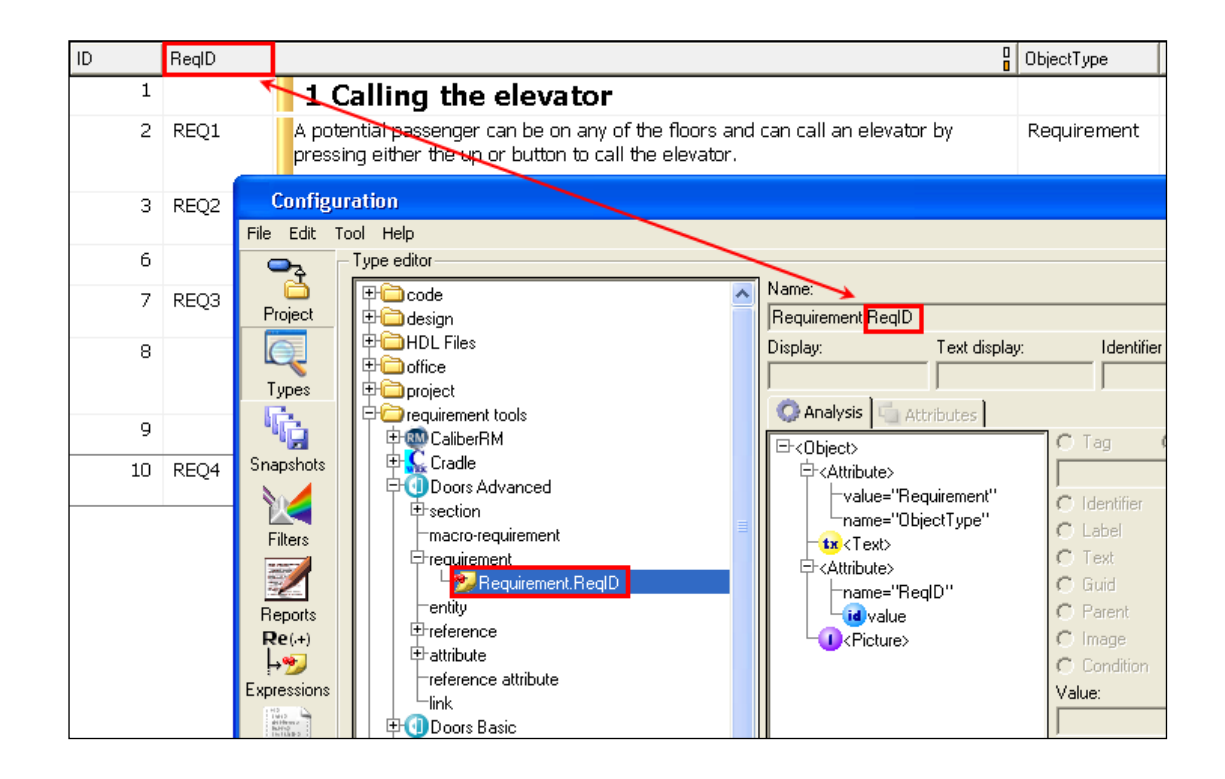

## **Hierarchical Reqs Module**

This example uses the extraction according to a specific attribute. In this module:

- An object is a requirement if it has an attribute *Requirement* = *True*
- The Requirement ID is the value of an attribute *ReqID*
- Requirements are "Level1" objects, and some of them have "Level 2" requirements underneath

In fact, this case is equivalent to the previous one in terms of XML element definition. In the framework of the tutorial, this type is used to demonstrate how requirements elements can be nested.

## **Use of Shall for Reqs**

This example uses the extraction according to DOORS Object ID. In this module:

- There is no specific attribute to define a requirement
- An object is a requirement if its text contains the word "shall" followed by the requirement ID
- The Requirement ID is the ID FS-REQxx between parenthesis after "shall"

| ID |                                                                                                    | Priority |
|----|----------------------------------------------------------------------------------------------------|----------|
| 1  | This Module is used to demonstrate the capture of requirements with the formalism :<br>- an object is considered as a requirement if its text contains the word "shall"<br>- the Requirement ID is the ID mentioned after the word "Shall" |          |
| 3  | 1 Operational Requirements                                                                                                    |          |
| 4  | 1.1 Avaliable Fuel                                                                                                    | High     |
|    | The Fuel Forecourt shall (FS-REQ1) have fuel available with a down time of no more than 1 hour per month.                                                                                                    |          |
| 6  | 1.2 Image Recording                                                                                                    | Low      |
|    | Before fuel pumping is allowed, an electronic image of the Car and the Motorist shall (FS-REQ2) be taken and recorded.                                                                                                    |          |
| 8  | 1.3 Fuel Display                                                                                                    | High     |
|    | As Fuel is supplied, the Motorist shall (FS-REQ3) be constantly updated with the<br>amount of fuel pumped and the cost of the amount pumped.                                                                                               |          |
| 10 | 1.4 Fuelling                                                                                                    |          |
|    | The motorist fills their car with fuel manually.                                                                                                    |          |
| 12 | 1.5 Payment Options                                                                                                    |          |

In this case the intermediate file looks like:

For the requirement capture, the XML element to be defined in the type of analysis is:

As a reminder on regular expressions:

- ♦ \ ( and \) mean "the specific character "(" and ")""
- ♦ \d means "one digit"; for "one or several digits", use \d+
- a string between () is captured as a result: Results of (FS-REQ\d) will be FS-REQ1, FS-REQ2, etc. if such IDs exist.

The *Customization Guide* presents the syntax of regular expressions that can be helpful for Rhapsody Gateway customization.

# **Connection Profiles**

Connection parameters can be defined to configure the servers you often connect to. You can define few connections profiles to easily change of DOORS connection.

## **Creating Profiles**

Open the Connections tab of the Options dialog box to create a profile.

To create a new DOORS profile, follow these steps:

- 1. Select DOORS in the Profile area.
- 2. Click the **Add new profile** button. A blank profile appears.
- 3. Complete the fields of the profile:
  - Name—Name the profile.
  - Server—Enter the address of the server to connect to. To specify a distant server, complete the field with <PortNumber>@<Machine>.
  - Username required—Select this check-box in your login policy is to use a user login.
  - User—Enter the login of the user. This field is available if Username required is selected.
  - **Password required** Select this check-box in your policy is to use a password.
  - **Password**—Enter the user password. This field is available if **Password** required is checked.
  - **DOORS Client**—Select the DOORS Client version.

| Profiles         |                     |
|------------------|---------------------|
| ₽ (1) DOORS      | Name:               |
| Profile93        | Profile93           |
| └-& RequisitePro | Server:             |
|                  | 36693@V02-FS7-RQTF  |
|                  | ✓ Username required |
|                  | User:               |
|                  | Administrator       |
|                  | Password required   |
|                  | Password:           |
|                  | *****               |
|                  | DOORS Client:       |
|                  | 9.3                 |
|                  |                     |
|                  |                     |
|                  |                     |
|                  |                     |
|                  |                     |
|                  |                     |
|                  |                     |
|                  |                     |
|                  |                     |
| 🛍 🕆 4 🗙          |                     |
|                  |                     |

## **Using Profiles**

The created profiles can be used in the dialog box which select a DOORS module at project creation, and in the DOORS Export dialog box.

See the *Selecting a DOORS module* and *Setting DOORS Export* sections to visualize profile usage.

# **Exporting to DOORS**

Rhapsody Gateway allows you to upload lower level information into DOORS with the traceability related to DOORS requirements. This can be accomplished with or without diagrams (obviously they need to be captured before exporting). During the Export of elements to DOORS, some traceability information is automatically created into DOORS:

- Modules containing elements captured from interfaced tools,
- Link Modules containing the traceability information.

## **Exporting Document to DOORS**

To export a document to DOORS, it is necessary to configure export settings.

## Setting DOORS Export

Select the low-level document to export then click the **Export Document to DOORS** option from the Rhapsody Gateway **Tools** menu. The following **Export configuration** dialog box is displayed:

| Export document to DOORS    |                |                  |
|-----------------------------|----------------|------------------|
| Selection Options           |                |                  |
| Source (UML Model):         |                | Target:          |
| 🖃 🗀 elevator 🛛 🔼            | Diagram images | E DOORS Database |
| 🗗 💭 Components              | -al            | Elevator Specs   |
| - ₹ EXE<br>-▼ \$ EXE Cvawin | <u> 8</u>      | UML Model        |
| - 🔽 🗐 gui_VS2008            | Login          |                  |
| - IV € gui_VS6              | Profile:       |                  |
|                             | Profile93 🔻    |                  |
| Types:                      | Server:        | Package lavout:  |
| Elements                    | 36693@V02      | Single module    |
| 🗗 🔽 🗀 Project 🧮             | User:          | New module:      |
| E-IV                        | Administrator  |                  |
|                             | *****          | Prefix:          |
| Actors                      | ,              |                  |
|                             |                | Export Close     |

In the **Selection** tab of this window, following standard options in the form of lists, view, or fields are available:

- **Source** list—displays the current model hierarchy. Select the parts of the hierarchy that are to be uploaded.
- **Types** list—displays a hierarchic ordering of element types available in the source document type. Select the types that you want to upload. (i.e. the export content depends on the **Keep children of filtered elements** option).

A contextual menu is available on element types to select the **Flat mode** that exports model elements without category groups for Rhapsody document.

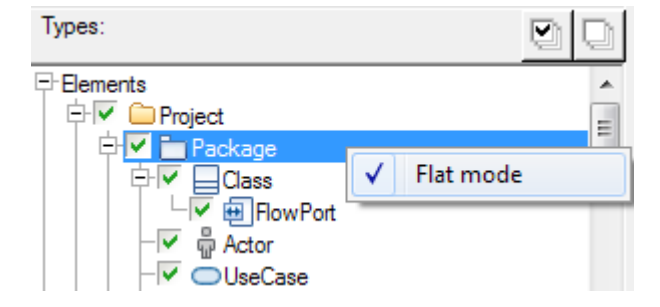

Exported link types are also displayed in this area. A contextual menu is available on a link type to choose the behavior of the link after the export between:

- **Default**—Selecting this option, links are created as usual in a DOORS link module corresponding to the link or reference type name
- **Single module**—Selecting this option, links are created in the DOORS link module specified in the dialog box provided clicking this menu item.

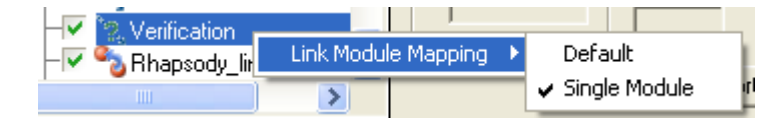

#### Note

It is recommended to delete the exiting link modules before modifying this option.

- Login fields—If the target view is empty, enter a valid user name and password and click to display the DOORS database.
  - **Profile** box—Select a DOORS profile if some were defined in the **Connections** tab from Rhapsody Gateway Options. Refer to the Connection Profiles chapter for more details.
  - Server field—Enter a server name if you want to export created DOORS objects to another server. To specify a distant server, fill the field using <PortNumber>@<Machine> syntax.
- **Target** view—Use this view to select a location in the DOORS database.
- **Diagram images** option—Use this option if you want to have the images of the document to be taken into account in the exported module to DOORS.

#### Note

It is necessary to activate the image capture in the document prior to the export.

- **Package layout** option—Use this option to choose how modules will be organized after the DOORS export. Only available when exporting a Rhapsody module into DOORS.
  - Single module This is the regular behavior, only one module is created.
  - **One module per package** Select this value if you want to split the original document into several DOORS modules. Consequently a project is selected instead of a module and one module is created for each package inside the project.
  - **One folder module per package** Select this value if you want to split the original document into several DOORS modules. Consequently a project is selected instead of a module and one folder module is created for each package inside the project to reflect the package structure of the model.

#### Note

**One module per package** and **One folder module per package** are only available if a Rhapsody model has been selected to be exported to DOORS. In the case of a Word or other document type to be exported to DOORS, this option is not available.

- New module field—Enter a module name. The default name will be the name of the document defined in the Rhapsody Gateway project editor for the uploaded document.
- **Prefix** field—Enter a prefix if you want the created DOORS objects to have a particular prefix.

In the **Options** tab, advanced options are available, as shown below:

| - Content                             |
|---------------------------------------|
| Headings for requirements             |
| Remove original heading numbers       |
| Create views for exported modules     |
| No attribute prefix                   |
| Export link attributes                |
| Behavior                              |
| Keep children of filtered elements    |
| Do not maintain elements location     |
| New elements at the top of the module |
| Remove in-links automatically         |
| Performance                           |
| 🔲 Use Cache                           |

- **Heading for requirements**—Use this option if you do not want to affect the DOORS objects heading of the exported requirements.
- **Remove original heading numbers**—Use this option if you want to remove the numbering of the original document.
- Create views for exported modules—Use this option to create a DOORS View which displays the exported attributes. This view is accessible from View > Manage View. It works only if DOORS runs in GUI mode.
- No attribute prefix— Use this option if you want to import tags from Rhapsody into DOORS without the "Tag" prefix.
- **Export link attributes**—Use this option if you want to export reference attributes into DOORS.

- Keep children of filtered elements—Use this option if you want to export children objects of previously filtered elements (i.e. in the "Types" filter of the Selection tab).
- **Do not maintain elements location**—This option is available when a model supporting the GUID identification is exported. Use this option if you want to launch successive exports without taking into account the parent-children relationship of the elements and without maintaining the elements position.
- New elements at the top of the module—This option is available when "Do not maintain elements location" is selected. If this option is selected, the new elements created during the export are always created at the top of the module even if they are children or siblings of already exported objects.
- **Remove in-links automatically** Use this option to automatically remove inlinks before deleting exported elements linked to other elements. A warning message is displayed.
- Use cache—Use this option if you want to store the conversion results of an exported module likely to be used again. As long as the module remains unchanged, the cache is re-used to spare the reloading of the module.

#### Note

The **Use cache** option can also be used to get a preview of the export, which allows the user to save time in case of further export.

#### Note

When the export is completed, the configuration is saved and it will be displayed by default in the export dialog box when reopened.

#### **Contextual Menu**

The target area of the Export window contains a contextual menu.

- **Database View**—Use this option to display the tree of the target view centers on database point of view.
- **Project View** Use this option to display the tree of the target view centers on project point of view.
- **Delete**—Use this option to delete a project when exporting to DOORS.
- **Create Folder**—Use this option to create a folder when exporting to DOORS.
- **Create Project**—Use this option to create a project when exporting to DOORS.
- **Rename**—Use this option to rename a project or a folder when exporting to DOORS.

### Synchronizing the Document

Follow these steps to perform the export:

- 1. Make sure everything is configured in the **Export** dialog box.
- 2. Click **Export** to begin the synchronization. Rhapsody Gateway communicates with DOORS in order to check what needs to be updated.

An information window appears.

If it is the first upload, you will have all the imported document elements presented as "New elements".

3. Click **Export** to launch the upload of the information into the DOORS database. Use the **Cancel** option to close the window without any action in DOORS.

### **Navigating to DOORS**

Once a document has been exported to DOORS, the feature **Navigate to DOORS** is available.

To navigate to the documents or projects exported to DOORS, from Rhapsody Gateway select an exported element then right-click **Navigate to DOORS**.

## **Traceability and Links in DOORS**

Rhapsody Gateway defines several ways to capture traceability information. One method uses **References** and **Links** in the type definition (see the *Customization Guide* and the *User Guide*). The traceability managed by Rhapsody Gateway is uploaded into DOORS by creating link modules. One link module is created in DOORS for each kind of **Reference** defined in Rhapsody Gateway for the type applied to the uploaded document.

Rhapsody Gateway creates the following three or four attributes for the imported DOORS module visible from the **Columns and Attributes** window:

- Element Guid (if the type manages Guid)
- Element Identifier
- Element Label
- Element Type

| Columns Attributes Typ | es           |               |               |                 |              |   |
|------------------------|--------------|---------------|---------------|-----------------|--------------|---|
| Name                   | Туре         | Default value | Inherit value | Exists for      | Multi valued |   |
| Absolute Number        | Integer      |               | No            | Object          | No           |   |
| Created By             | String       |               | No            | Module & Object | No           |   |
| Created On             | Date         |               | No            | Module & Object | No           |   |
| Created Thru           | Created Thru | Manual Input  | No            | Object          | No           |   |
| Description            | String       |               | No            | Module          | No           |   |
| Element Guid           | String       |               | No            | Object          | No           |   |
| Element Identifier     | String       |               | No            | Object          | No           | ≡ |
| Element Label          | String       |               | No            | Object          | No           |   |
| Element Type           | String       |               | No            | Object          | No           |   |
| Last Modified By       | String       |               | No            | Module & Object | No           |   |
| Last Modified On       | Date         |               | No            | Module & Object | No           |   |

These attributes are not supposed to be managed by the user; they are used by Rhapsody Gateway to manage objects.

The text elements captured by Rhapsody Gateway are uploaded into DOORS as **Object text** and diagrams are also inserted as **Object text**.

#### **Important note**

The low level (uploaded) document is considered the master for low level information. A change in the DOORS **Object text** uploaded as text of a low level element will be erased by the next reload action and replaced by the new text element. The "best practice" is to make the modification in the tool used at low level, not in DOORS.

| 📑 'Elevator Specs - Advance                    | ed' current                    | 0.0 in /Tuto                 | rial (Formal module) - DOORS                                                                                                    |             |          | X |
|------------------------------------------------|--------------------------------|------------------------------|----------------------------------------------------------------------------------------------------|-------------|----------|---|
| File Edit View Insert Link A                   | nalysis Table                  | e Tools Discu                | issions User RG Help                                                                                                    |             |          |   |
| 🔒 🌲 📑 🕴 🖬 📾                                    | • i ∎° i                       | թ 🕘 😽 հ                      | 물 등, 🕴 eo ex ei ei 🚭                                                                                                    |             |          |   |
| View Requirements                              | V Al leve                      | els 🔽                        | # # 쇼    태양 < 🖲 🖓 🦊 🎝                                                                                                    |             |          |   |
| Elevator Specs - Advanced                      | ID                             | RegID                        |                                                                                                    | Object Type | Priority | ^ |
| I ⊂ alling the elevator I calling the elevator | 1                              |                              | 1 Calling the elevator                                                                                                    |             |          |   |
|                                                | 2                              | REQ1                         | A potential passenger can be on any of the floors and can call an elevator by<br>pressing either the up or button to call the elevator.                                                                               | Requirement | High     |   |
|                                                | 3                              | REQ2                         | The potential passenger waits for the doors to open before entering into the<br>elevator. The potential passenger now becomes a passenger                                                                             | Requirement | Medium   |   |
|                                                | 6                              |                              | 2 In the elevator                                                                                                    |             |          |   |
|                                                | 7                              | REQ3                         | Once in an elevator, a passenger can select the floor or a number of floors where he wants to go to. Modif                                                                                                    | Requirement | High     |   |
|                                                | 8                              |                              | Each elevator will have a list of floors to visit : Once the elevator has been called<br>by a potential passenger or a passenger has selected a destination, then the<br>elevator will move to the appropriate floor. | Comment     |          |   |
|                                                | 9 3 Elevator at selected floor | 3 Elevator at selected floor |                                                                                                    |             |          |   |
|                                                | 10                             | REQ4                         | When the elevator has arrived at a floor and the doors have opened, then the<br>passenger can exit the elevator. Modif                                                                                                | Requirement | Low      |   |
|                                                | <                              |                              |                                                                                                    |             |          | > |
| Usemame: reqtify                               | Exclusive ed                   | lit mode                     |                                                                                                    |             |          |   |

#### Note

User defined attributes can be added in this created DOORS module. Additional links can originate from or lead to this module as well and Rhapsody Gateway will not modify them.

Rhapsody Gateway does not create empty modules, for instance, a user could have defined a reference element "Implements" in his type, but no "Implements" information is detected. In this case, the link module "Implements" will not be created (see the *Capturing Links* section).

#### Note

Links to external requirements in Rhapsody Gateway, are imported in DOORS as external links.

## **Attributes Export**

All the Rhapsody Gateway attributes are created as DOORS attributes for the imported module.

For each new attribute a new column is created.

#### **Enumerated Attributes Export**

Like other attributes, when enumerated values are declared in the Rhapsody Gateway attribute type, an enumerated attribute type will be created in DOORS.

Multi-values attributes from Rhapsody Gateway enumerated types, are also exported in DOORS. A specific column displays all the values. Do not forget to select Is Multiple check when defining the multi-values attributes.

Note

The export of multi-values attributes for non-enumerated types is not possible.

#### **Specific and Generic Attributes Export**

A generic attribute is an attribute, which captures both an attribute name **label** and a value **identifier**. Other attributes are named **specific**.

If several specific attributes are captured from Rhapsody Gateway, only one attribute is created. This attribute is named <typeName>.

The behavior of a generic attribute export is different from the export of a specific attribute. Each instance of a generic attribute becomes a DOORS object attribute named <typeName>:<label>. It is initialized with the value captured in the **identifier** field. Below is an example of a new attribute creation with typeName=Tag.

| /TestingDoors/newtest:Object 1 Columns and Attributes - DOORS |        |               |               |            |       |
|---------------------------------------------------------------|--------|---------------|---------------|------------|-------|
| Columns Attributes T                                          | ypes   |               |               |            |       |
| Name                                                          | Туре   | Default value | Inherit value | Exists for | Multi |
| Tag:Release                                                   | String |               | No            | Object     | No    |
| Tag:tag_0                                                     | String |               | No            | Object     | No    |
| Tag:tag_17                                                    | String |               | No            | Object     | No    |
| Tag:tag_18                                                    | String |               | No            | Object     | No 😓  |
| <                                                             |        |               |               |            |       |
|                                                               |        | New Import    | Сору          | Delete     | Edit  |
|                                                               |        |               |               | Close      | Help  |

Attributes are filled with the value captured for attributes by Rhapsody Gateway.

## **Capturing Traceability Performed in DOORS**

If links are created inside DOORS, typically covering links (in-links), between a module and a lower-level document previously uploaded by Rhapsody Gateway, this traceability can be captured by Rhapsody Gateway if the applied type of analysis is defined to analyze these DOORS links.

To capture this kind of links by the DOORS document type covered by the exported document, create an element which requires an inverse reference such as follows:

| 🕀 🧰 Requirement Tools | Name:                   | Icon:              |
|-----------------------|-------------------------|--------------------|
| 🕂 🧰 Code              | IsCoveredBy             | <del>د</del> م     |
|                       | Display:                | Identifier format: |
|                       |                         |                    |
|                       | 🔿 Analysis 🗔 Attributes |                    |
| 🕀 🧰 Test%             |                         | C Tag C Attribute  |
| Ф 🛅 UML               |                         |                    |
|                       | !isImported="True"      |                    |
| Dijects Hierarchy     |                         | C Target           |
|                       |                         | C Type             |
| t requirement         |                         | C curp             |
| entity                |                         | C Gourse           |
| Freference            |                         | € Source           |
| - A-Befers            |                         | C Condition        |
|                       |                         | Value:             |
| +-attribute           |                         | Value.             |
| reference attribute   |                         | J                  |
| The Of Shall          |                         |                    |
|                       | J                       |                    |
|                       | i 🔀 🏂                   |                    |
|                       |                         |                    |
| 🖄 🐼 h 🔟 🔍 🔀           | IV Is inverse           |                    |
|                       | I Is external           |                    |

## Capturing Traceability Performed within Rhapsody Gateway

Rhapsody Gateway allows you to create traceability links using the graphical view.

Traceability links are created in DOORS when you select **Export document to DOORS** from the **Tools** menu.

## Wizard to Import DOORS Modules

The wizard allows the user to configure DOORS document capture step by step in order to make customizations. The wizard shows **Previous** and **Next** buttons to navigate throughout the different configuration steps, a **Cancel** button to cancel the configuration and a **Finish** button to validate the modifications.

## Launching the DOORS Wizard

To launch the DOORS wizard, select the **DOORS Wizard...** option in the **File** menu of the project editor:

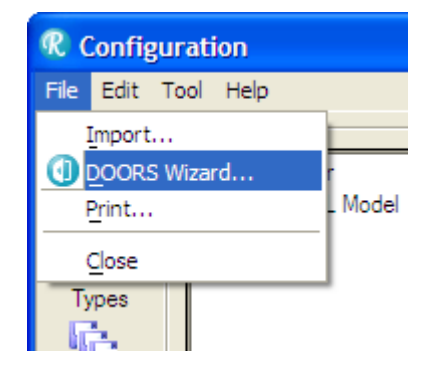

A new DOORS document will be inserted in the project editor.

This wizard can also be invoked on an existing DOORS document. In the project editor, select a DOORS document, right click and select the **DOORS Wizard...** option in the contextual menu:

| Project editor                          |                         |
|-----------------------------------------|-------------------------|
| Relevator     RUML Model Rhapso     Dog | Elevator Specs          |
| Devalor opecs Doo                       | 🖺 Сору                  |
|                                         | 📳 Paste                 |
|                                         | X Delete                |
|                                         | Cleanup Link            |
|                                         | ① D <u>O</u> ORS Wizard |
|                                         | Navigate                |
|                                         |                         |
| <                                       | 🗀 🐚 🎦 🔎 🗙               |

## **Selection of the DOORS Module to Import**

Rhapsody Gateway displays the hierarchy of the DOORS database, allowing the selection of the module to be imported. To select the DOORS module to import:

- 1. Provide the DOORS login/password then click the 🗾 button.
- 2. Select the DOORS module in the hierarchy of the DOORS database, as shown below:

| R Type Custom | ization       | ×                                                                                                    |
|---------------|---------------|----------------------------------------------------------------------------------------------------|
| ******        | Baseline:     | Profile:<br><ul> <li><custom></custom></li> <li>Server (default if empty):</li> </ul> DOORS login <ul> <li>User:</li> <li>User</li> <li>Password:</li> <li></li> </ul> |
|               | < Previous Ne | ext > Finish Cancel                                                                                                    |

- 3. You can specify the **Baseline** you want to extract and the **Server** if it is not the default one. To specify a distant server, fill the field with <PortNumber>@<Machine>.
- 4. Click **Next**.

The requirements contained in the selected module are imported and displayed in the Rhapsody Gateway project workspace.

## **Selection of a Base Type and Configuration**

The following Type Customization window is displayed:

| R Type Custo | mization                                                                                                    | × |
|--------------|----------------------------------------------------------------------------------------------------|---|
|              | Name:<br>Elevator Specs<br>Select a DOORS Type:<br>Type configuration<br>Use selected type<br>Configure selected type<br>Create new type<br>New Type name: |   |
|              | < Previous Next > Finish Cancel                                                                                                    |   |

In the Type Customization window, fill in the following field to customize your DOORS type:

- Name—enter the new document name.
- Select a DOORS Type—in the drop down list, select the DOORS type and check the Type configuration option you want to apply:
- Use selected type—to use the selected DOORS type directly. As a result, you will not be able to customize the "Requirement Capture" and "Links Capture". The existing type configuration will be used.
- **Configure selected type**—to update the selected DOORS type. In this case, requirement, attribute and reference types are destroyed and created from scratch by the Wizard.
- **Create new type**—to use the DOORS type as a template for the creation of a new type.

Note

Types from library such as Doors Advanced or Doors Basic cannot be modified. In this case, the **Configure selected type** option is not available and the user has to select the **Create new type** option instead.

• **New Type name**—Enter the new type name when creating a new type.

#### Note

There are two kinds of DOORS types configuration:

IBM<sup>®</sup> Rational<sup>®</sup> Rhapsody<sup>®</sup> Gateway Add On

- Doors Basic type uses the Object ID as identifier of requirement. This is the common configuration for DOORS capture.
- Doors Advanced type uses a particular attribute named ReqID as the identifier of requirement. You can use or customize this one when you do not want to use the DOORS Object ID as requirement identifier.

## **Customization of Requirement Capture**

The following customization window displays the list of DOORS attributes to capture and allows the user to define the condition to capture a requirement:

| <b>R</b> Type Custor | nization                                                                                                    |                                                                                                    |                   |                                    |        | X           |
|----------------------|----------------------------------------------------------------------------------------------------|----------------------------------------------------------------------------------------------------|-------------------|------------------------------------|--------|-------------|
| R Type Custom        | nization         Configure Requir         Show system         Attribute         Object ID         Number         Text         Element Identifie         Element Label         Element Type         Etat         Object Heading | ements and Attri<br>attributes<br>Kind<br>id<br>i<br>i<br>i<br>i<br>i<br>i<br>i<br>i<br>i<br>i<br>i<br>i<br>i<br>i<br>i<br>i<br>i | Condition<br>(.+) | Matching<br>Anything<br>Expression |        |             |
|                      | Object Short Tex<br>Priority<br>Requirement<br>Version                                                                                                    | Present<br>Absent<br>Attribute<br>Ignore                                                                                          | True<br>1.0       | Anything<br>Exact<br>Contains      | Finish | ↓<br>Cancel |
|                      |                                                                                                    |                                                                                                    | < Previous        | Next >                             | Finish | Lancel      |

In the drop-down list of the **Kind** column, select the type to apply to the DOORS attributes, as follows:

- **Ident**: use the attribute as Requirement identifier.
- **Label**: use the attribute as Requirement label.
- **Text**: use the attribute as Requirement text.
- **Present**: check that attribute is present on the DOORS object being captured, a **Condition** can be provided to test the value of the attribute (regular expression).
- Absent: check that attribute with optional Condition is not defined on the DOORS object being captured.
- Attribute: create an Attribute type to capture the DOORS attribute in Rhapsody Gateway.
- **Ignore**: keep this choice when the DOORS attribute is not necessary for Rhapsody Gateway.

A new attribute type is created for each DOORS attribute having the Kind "attribute".

The "present" and "absent" conditions of the Requirement type is also applied to the attribute type created. For instance, an attribute type of the default DOORS Basic has the XML condition <Attribute name="Requirement" value="True"/>.

Three modes for conditions on attributes are available. The default mode is "Expression" for regular-expressions matching and is still interpreting special characters. The other modes are "Contains string" and "Exact string". They automatically create appropriate regular-expressions in the generated DOORS XML type.

## **Selecting Links**

The following customization window displays the list of the links modules containing the out-links of the selected module:

| 🤻 Type Customizati | R Type Customization |        |        |        |  |
|--------------------|----------------------|--------|--------|--------|--|
| Set Li             | nks to capture       |        |        |        |  |
|                    | < Previous           | Next > | Finish | Cancel |  |

A new cover link (also known as Reference) type is created for each DOORS link module selected.

## **Additional Options**

This following customization window displays conversion and capture settings to configure the DOORS documents:

| R Type Custo | R Type Customization                                                                    |        |  |  |  |
|--------------|-----------------------------------------------------------------------------------------|--------|--|--|--|
|              | Conversion and capture settings:<br>Capture diagrams<br>Extract only defined attributes |        |  |  |  |
|              | < Previous Next > Finish                                                                | Cancel |  |  |  |

You can select one of the following options:

- **Capture diagrams**—to capture pictures that are in-lined in the DOORS Object Text.
- **Extract only defined attributes**—to save conversion time in order not to convert unused attributes by the DOORS type.

## **Troubleshooting**

The tasks in this section can help you solve the most common problems with DOORS usage.

## **Changing DOORS Version**

If a user wants to change the version of the DOORS client, first he has to launch the other DOORS client version before launching the analysis.

## **Loading Progressively Modules Hierarchy**

If a user wants to load DOORS modules as it goes along the modules hierarchy, he has to add the following lines in the .INI:

```
[DOORS]
ProgressiveHierarchyLoading=1
The DOORS client should also be launched.
```

## **DOORS Client Cannot Run**

The user may encounter troubles during his conversion or navigation to DOORS modules.

A message like the following one appears:

Cannot run DOORS client!

The possible cases for this trouble can be:

the environment variable DOORS\_SCRIPT does not exist and the following key is lacking in the register
 HKEY\_LOCAL\_MACHINE\SOFTWARE\Classes\CLSID\{value}\LocalServ
 er32
 where {value} is the default value located under:

```
HKEY_CLASSES_ROOT\DOORS.Application\CLSID
```

• the environment variable DOORS\_SCRIPT does not point to a DOORS client.

To solve this problem ask your administrator to re-launch the DOORS client to update the register.

## **DOORS Feature under Linux**

The environment variable DOORS\_SCRIPT should exist and should point to the DOORS client executable to let activate the DOORS feature under Linux.

## **Missing Rhapsody Gateway Menu in DOORS**

If the Rhapsody Gateway menu is not available from DOORS, an installation problem must have occurred. This problem can appear if DOORS is installed after Rhapsody Gateway. To solve the problem, there are two solutions:

- uninstall Rhapsody Gateway, and then install again Rhapsody Gateway
- manually set the following "String value" under the "Config" key in the registry:

```
HKEY_LOCAL_MACHINE\SOFTWARE\Telelogic\DOORS\<DOORS
Version>\Config => AddIns = <Your Rhapsody
Directory>\Gateway\config\misc\DOORS\rg;
```

## Setting a DOORS Server

The DOORS default server is stored in the registry at the following location: HKEY\_LOCAL\_MACHINE\SOFTWARE\Telelogic\DOORS\<DOORS Version>\Config => Data

An easy way to change the DOORS Server is to set the DOORS\_SERVER environment variable to define a new server path. Use the Rhapsody Gateway Options window to set the DOORS\_SERVER variable. The server defined using this variable will be used instead of the default one.

If the above proposal does not solve the problem or if you need help for other problems do not hesitate to contact the Support Team.

## **DXL Error: Unknown Attribute**

This error can arise if a particular syntax for Requirement types name is used. In this case, the message DXL halted with run-time error is displayed, followed by a DXL Interaction dialog box.

| DXL output                                                           |  |
|----------------------------------------------------------------------|--|
| -R-E- DXL: <line:840> unknown Object attribute (Anything)</line:840> |  |
| Backtrace:                                                           |  |
| <line:1160></line:1160>                                              |  |
| -I- DXI : execution halted                                           |  |

The suffix of the Requirement type name is used by **Export to DOORS** as the 'identifier attribute' to detect requirements.

Consequently the syntax **Prefix.Suffix** for Requirement types name shall not be used if the Suffix does not aim at pointing out an attribute name.

For more information, please refer to the 'Elevator Specs – Advanced Module' example of this Coupling note.

## **Identifier Trouble**

Using a multi-type document causes an identifier trouble due to a duplicate section identifiers. To solve the problem the flag SectionXIdentifyChildren=1 should be added in the types file. See *Customizing Multi-Types* from the *Customization Guide*.